# ソフトウェアアップデート

ソフトウェアアップデートとは、ネットワークに接続してアップ デートが必要かを確認し、必要に応じて更新ファイルをダウンロー ドし、インストールする機能です。

# ソフトウェアアップデートについて

アップデートが必要な場合には、ステータスバーの (ソフトウェ アアップデート)やドコモのホームページにてご案内いたします。 ソフトウェアアップデートには、以下の内容などが含まれます。本 端末を安全でより快適にご利用いただくため、必ず最新バージョン ヘのアップデートをお願いいたします。

- 機能の向上、追加
- 操作性の向上
- 品質改善
- セキュリティパッチの最新化

## ♦ お知らせ

アップデートは、本端末に保存されたデータを残したまま行うことができますが、お客様の端末の状態(故障・破損・水濡れなど)によってはデータの保護ができない場合があります。必要なデータは事前にバックアップを取っていただくことをおすすめします。ただし、バックアップが取れないデータがありますので、あらかじめご了承ください。

## 注意事項

- アップデートを行うと、以前のソフトウェアへ戻すことはできません。
- アップデートの際、本端末固有の情報(機種や製造番号など)が、 自動的に当社のサーバーに送信されます。当社は送信された情報 を、ソフトウェアアップデート以外の目的には利用いたしません。
- •Xi/FOMAでのパケット通信をご利用の場合、ダウンロードに通 信料金は発生しません。
- パケット通信を利用したアップデートにはドコモ契約のドコモ nanoUIMカードが必要です。なお、アップデートの内容によっ てはパケット通信を利用した場合、spモードの契約が必要になる 場合があります。
- インストール中は、電話の発信、着信、各種通信機能、およびその他の機能を利用できません。
- インストール中は、すべてのキー操作が無効となり、途中で中止 することはできません。
- アップデートが完了すると再起動がかかります。
- アップデートを行うと、一部の設定が初期化されることがありますので、再度設定を行ってください。
- PINコードが設定されているときは、書き換え処理後の再起動の 途中で、PINコード入力画面が表示され、PINコードを入力する 必要があります。
- アップデートに失敗し、一切の操作ができなくなった場合には、 大変お手数ですがドコモ指定の故障取扱窓口までご相談ください。
- アップデート中に送信されてきたメッセージ(SMS)は、SMS センターに保管されます。
- アップデートには時間がかかる場合があります。

- 以下の場合はアップデートができません。 - 通話中 - Wi-Fiに接続されていない状態で、「が表示されているとき - 親機としてテザリングをしているとき - 日付と時刻を正しく設定していないとき - アップデートに必要な電池残量がないとき - 本体メモリに必要な空き容量がないとき - 基本ソフトウェアを不正に変更しているとき • 国際ローミング中にアップデートを行う場合は、Wi-Fi接続(ドコ モnanoUIMカード未挿入)で行ってください。 インストールを行う前に、すべてのアプリを終了してください。 アップデートを行う際は、電池をフル充電しておいてください。 アップデート中は電源を切らないでください。 ダウンロード中は雷波状態のよい所で、移動せずに実行すること をおすすめします。電波状態が悪い場合には、アップデートを中 断することがあります。 アップデートが不要な場合は、「アップデートの必要はありませ ん。このままご利用ください。」と表示されます。 アップデート可能期間については、ドコモのホームページをご覧 ください。 ソフトウェアのアップデート アップデートはお客様自身でインストールを実行していただく必 要がございます。ステータスバーに表示されたステータスパネル を開く→通知をタップ→「インストール」をタップしてください。 ■ 自動ダウンロード設定を変更する ホーム画面で [設定] → [システム] → [端末 情報]→ [ソフトウェアアップデート]
  - 2 [自動ダウンロード/自動更新]の●/●をタップ してOFF(●)/ON(●)にする
    - [自動ダウンロード/自動更新]をOFFにした場合、「ステー タスバーにアイコンが表示されない場合」、下記参照。

■ ステータスバーにアイコンが表示されない場合

以下の操作でアップデートを実行できます。

オーム画面で[設定]→[システム]→[端末 情報]→[ソフトウェアアップデート]

## 2 [今すぐ更新]

ダウンロードが開始されます。

- 3 [インストール]
- アップデートの実施についての確認画面が表示される 場合

アップデート内容によっては [今すぐ更新] をタップ後、アップ デートの実施について確認画面が表示されます。

## 実施方法を選択する

**今すぐ実施(Wi-Fiのみ)**:Wi-Fi接続により、即時に更新ファイ ルをダウンロードします。

予約して実施(Wi-Fi/Xi):Wi-Fi接続またはXi/FOMA\*により、自動的に予約された時刻に更新ファイルをダウンロードします。

- ※ Xi / FOMAによるダウンロードができない場合、[予約して 実施(Wi-Fiのみ)]と表示されます。
- spモードを設定されていない場合は[予約して実施(Wi-Fi /Xi)]をタップしてもアップデートを実行できません。Wi-Fi接続でお試しください。

# **2** [ダウンロードしてインストール] / [ダウンロードのみ]

ダウンロードしてインストール:ダウンロード完了後、自動で インストールが実行されます。[OK]をタップしない場合でも、 約10秒後にインストールが実行されます。

**ダウンロードのみ**:更新ファイルのダウンロードが完了しても、 自動でインストールは実行されません。インストールする場合、 お客様がインストールを実行する必要があります。

### ♦ お知らせ

- 本端末のソフトウェアが最新の場合は、「アップデートの必要はあ りません。このままご利用ください。」と表示されます。
- ダウンロードが途中で中断すると、それまでダウンロードした データは最長14日間保持されます。ダウンロードを再開する場 合は、通知パネルの(ダウンロードが中断されました)から再 開できます。
- 「予約して実施(Wi-Fi/Xi)]を選択した場合、ダウンロードの時刻は自動的に設定されます。開始時刻の変更はできません。自動で設定された時刻にダウンロードされたくない場合は、[ソフトウェアアップデート]→ [戻る]→ [今すぐ実施(Wi-Fiのみ)]をタッブして更新ファイルをダウンロードしてください。

# アプリのアップデート

- アップデート後、アプリのアップデートがあるかどうかをご確認く ださい。アプリのアップデートを行わないと動作が不安定になるこ とや、機能が正常に動作しなくなることがあります。必ず最新バー ジョンへのアップデートをお願いいたします。
- 各アプリのOSバージョン対応状況については、アプリの提供元へご確認ください。

### ■ 通知アイコンからアップデートする

アップデート完了後、再起動し、通知アイコン
③(アップデートが 完了しました)が表示されます。通知パネルを開く→[アップデートが完了しました]→画面の指示に従って操作し、アップデートー 覧でアプリのアップデートを行ってください。

#### Playストアからアップデートする

ホーム画面で [Play ストア] →画面の左端を右にフリック→ [マイ アプリ&ゲーム] をタップし、各アプリのアップデートを行ってく ださい。